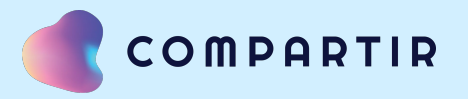

# E-STELA KIDS MANUAL DEL ALUMNO

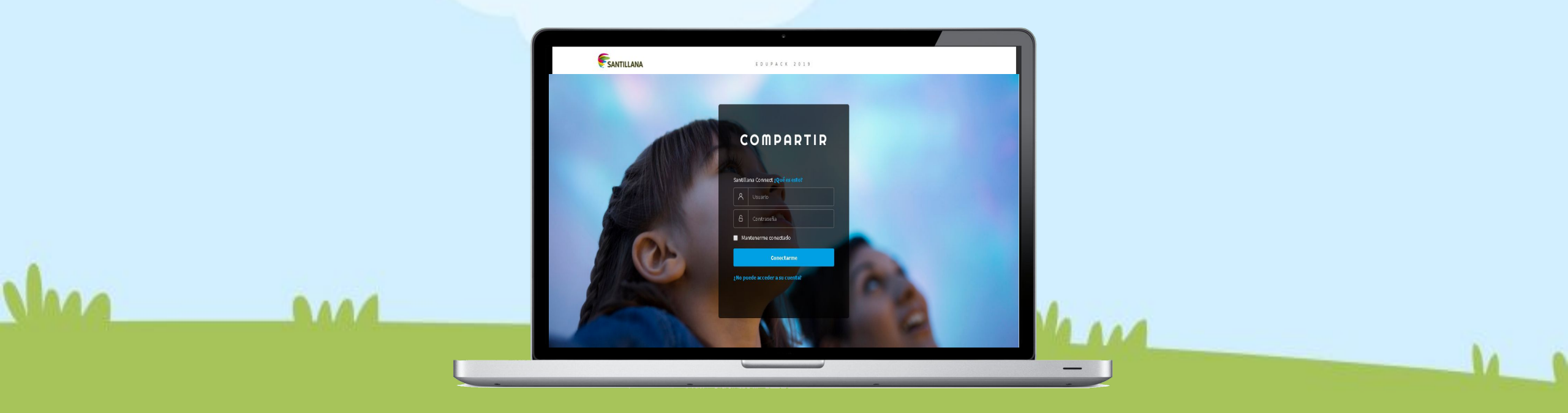

## ÍNDICE

| TEMA PÁGINA                           |
|---------------------------------------|
| 1.Ingresar, ver perfil, salir y ayuda |
| 2.Notificaciones y mensajeria         |
| 3.Calendario y horario                |
| 4.Mis clases                          |
| 4.1 Inicio                            |
| 4.2 Biblioteca                        |
| 4.3 Actividades                       |
| 4.4 Foro                              |
| 5.Mis notas                           |
| 6.Banners                             |

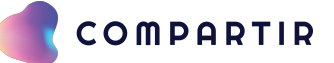

### **1. INGRESAR A E-STELA**

Tienes 2 opciones para ingresar a la plataforma:

- 1. Desde la página de internet de **COMPARTIR** en *acceso clientes / Ir a e-stela* : <u>https://santillanacompartir.com.mx/</u>
- 2. O ingresar en el navegador la siguiente liga de acceso: estela.santillana.com

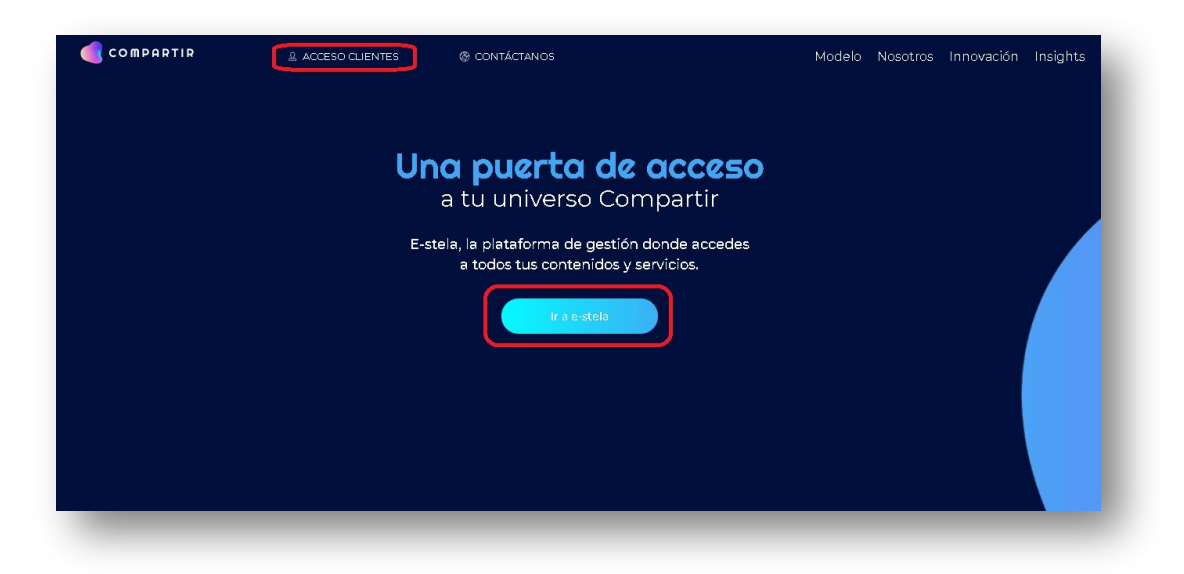

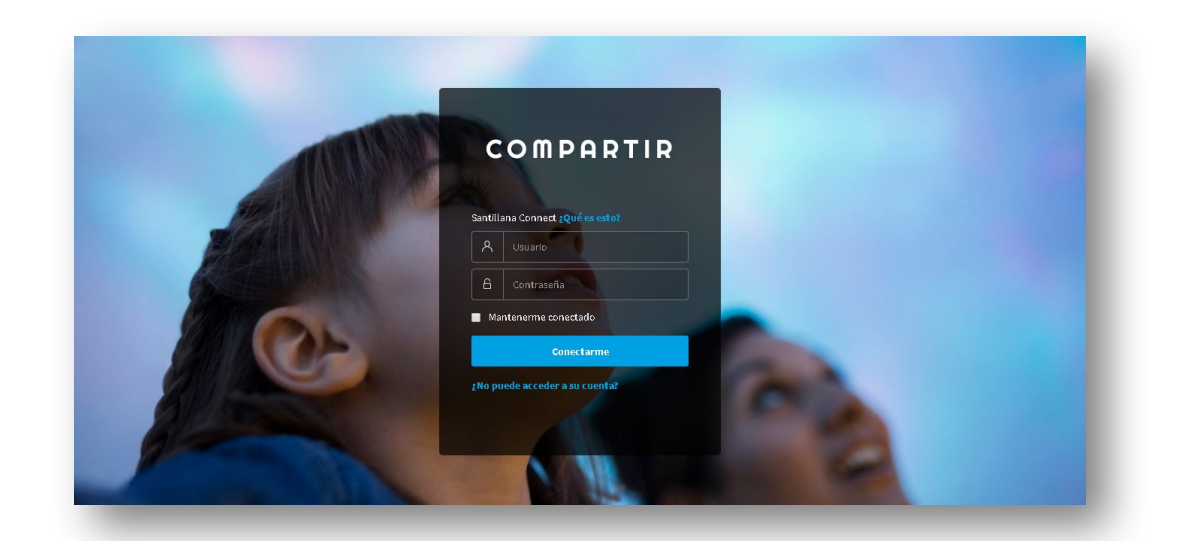

#### **1. INGRESAR A E-STELA**

¡Listo, ingresa tu usuario y contraseña!

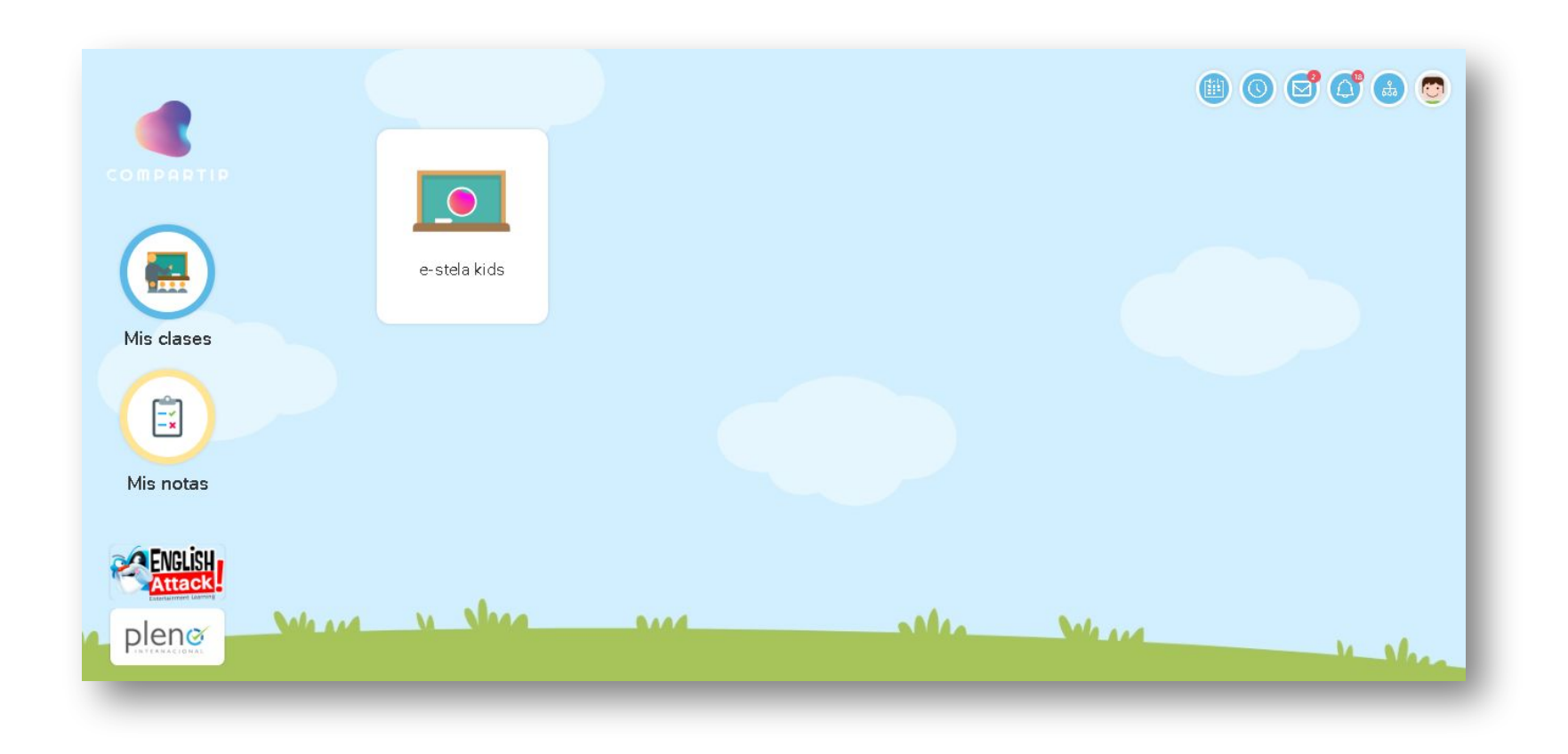

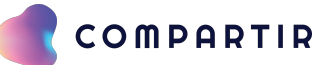

#### **1. VER PERFIL**

Para que puedas ver tu perfil, deberás dar clic al avatar que se encuentra del lado superior derecho:

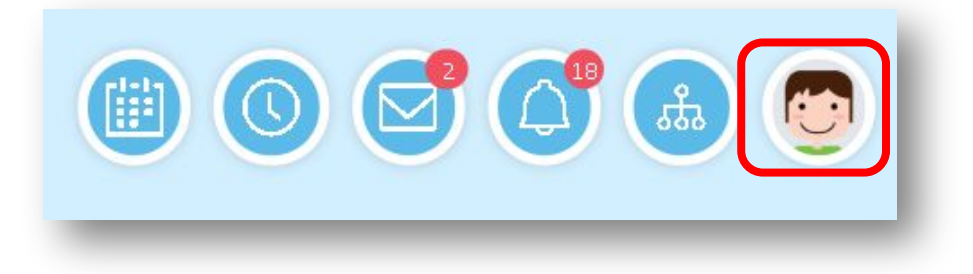

#### Damos clic en "Ver perfil"

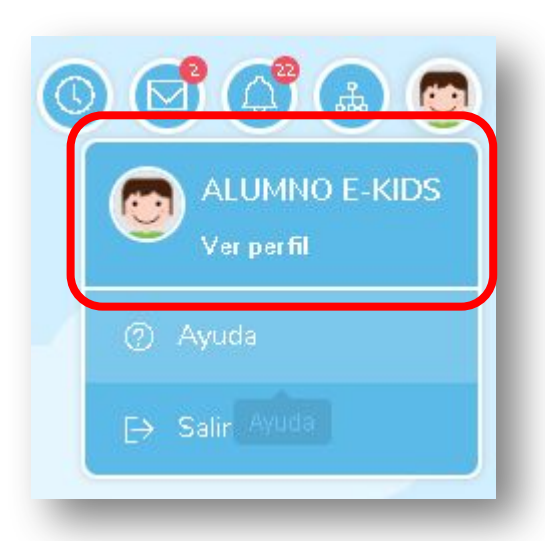

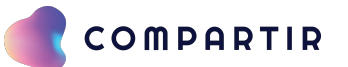

#### **1. VER PERFIL**

La plataforma te mostrará tu información personal; tienes 3 botones que te ayudarán en este apartado:

|                                            | 🖉 Editar 👌 Cambiar contraseña 🔳 Cambiar foto |
|--------------------------------------------|----------------------------------------------|
| Información básica:                        | Contacto:                                    |
| Nombre de usuario (Login): alumno.ekids    |                                              |
| Nombre y apellidos: ALUMNO E-KIDS          | MEXICO, Ciudad de México, ALVARO OBRE        |
| Fecha de nacimiento: 01/03/2020            |                                              |
| Género: Masculino                          |                                              |
| Matrícula en el colegio:                   |                                              |
| Curp: XEX010101HNEXXX4                     |                                              |
| Idioma: Español                            |                                              |
| Sobre mí:                                  |                                              |
| Este campo todavía no contiene información |                                              |
| Intereses:                                 |                                              |
| Este campo todavía no contiene información |                                              |

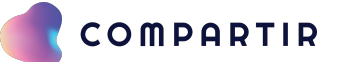

#### **1. VER PERFIL**

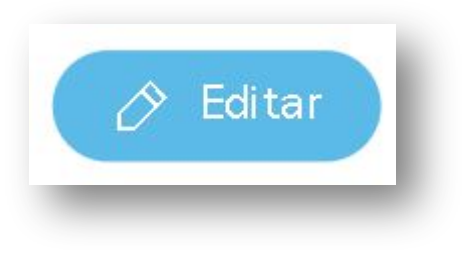

**Editar** – Si das clic en este botón, podrás modificar tu información personal como: nombre, correo electrónico, entre otros.

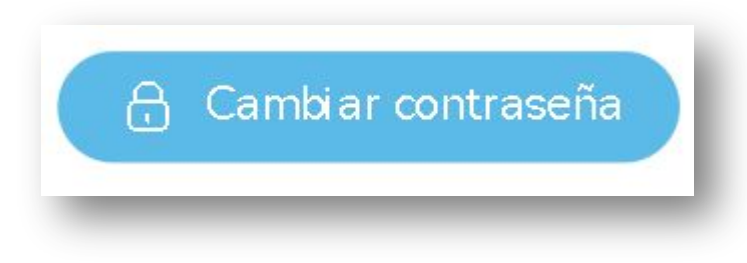

**Cambiar contraseña** – Si tienes este botón activo, desde aquí podrás modificar tu contraseña.

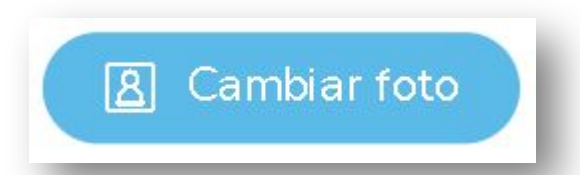

**Cambiar foto** – Con este botón podrás modificar tu foto de perfil si así lo deseas.

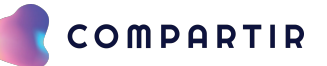

#### **1. SALIR Y AYUDA**

Para poder salir de la plataforma, sólo tendrás que dar clic al avatar que se encuentra del lado superior derecho:

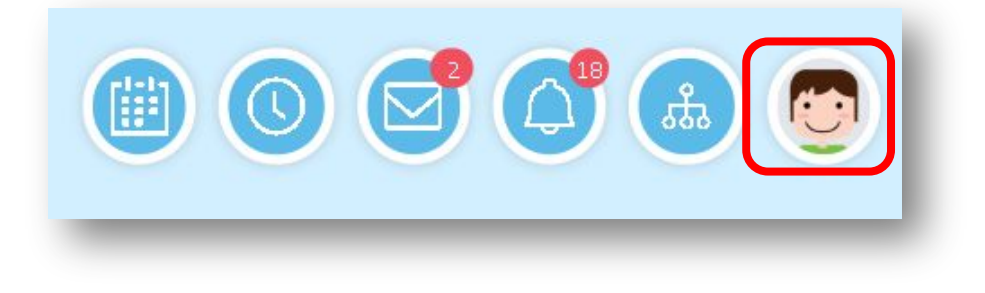

Encontrarás los siguientes botones:

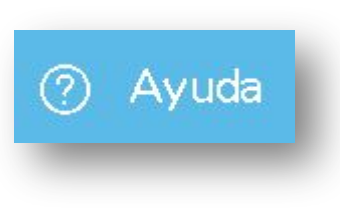

Si tienes problemas para navegar por la plataforma, en el apartado de ayuda podrás consultar manuales de uso.

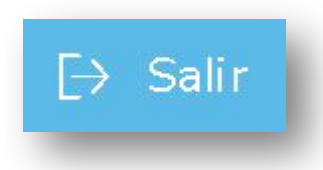

Si das clic sobre este botón, se cerrará tu sesión y podrás salir de la plataforma.

#### **2. NOTIFICACIONES**

Para revisar tus notificaciones, deberás dar clic en el ícono de la campana que se encuentra del lado superior derecho:

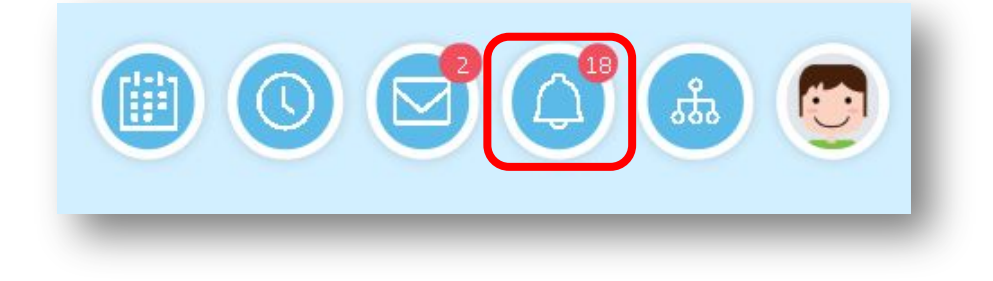

| 6 |                      |                                                             |            |
|---|----------------------|-------------------------------------------------------------|------------|
| a | Busca notificaciones |                                                             |            |
|   |                      |                                                             |            |
|   | De                   | Asunto                                                      | Entrega 🔻  |
|   | Plataforma           | Helping others - Nuevo tema en el foro                      | 25/03/2020 |
|   | Plataforma           | Helping others - Actividad añadida                          | 25/03/2020 |
|   | Plataforma           | CALENTAMIENTO GLOBAL - Nuevo tema en el foro                | 25/03/2020 |
|   | Plataforma           | Reforzando el tema: Autoaprendizaje - Nuevo tema en el foro | 25/03/2020 |

En este apartado encontrarás alertas sobre:

- Creación de actividades
- Creación de eventos
- Actualizaciones

## 2. NOTIFICACIONES

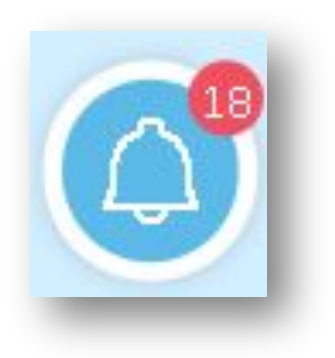

Cuando tengas alguna actualización, esta misma aparecerá sobre el ícono de la campana que te indicará el número de pendientes que tienes.

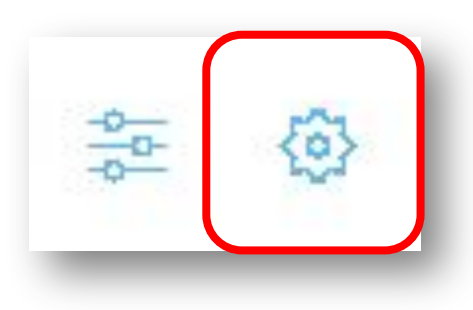

Si lo requieres, puedes elegir las notificaciones que quieras que te lleguen (se decides realizar esta acción, toma en cuenta que ya no podrían llegarte notificaciones sobre alguna clase, actividad o evento).

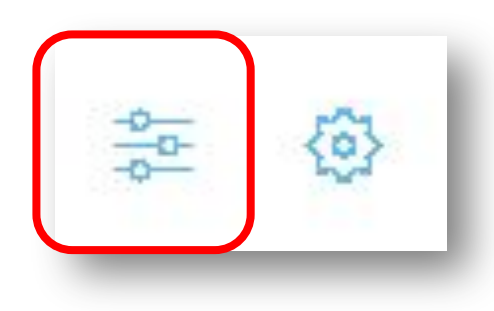

Si quieres buscar una notificación en específico, tendrás hacerlo desde el icono de "búsqueda avanzada".

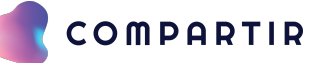

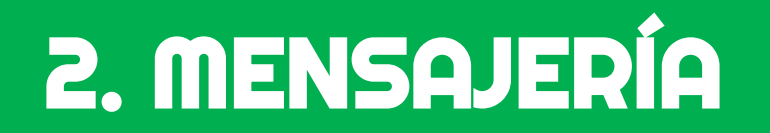

Los mensajes que recibas estarán en el menú de "Mis mensajes", que se encuentra del lado superior derecho:

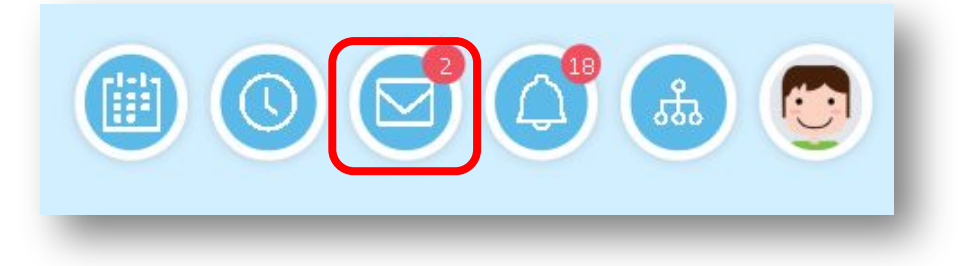

Ahí podrás encontrar los mensajes más recientes en forma de lista:

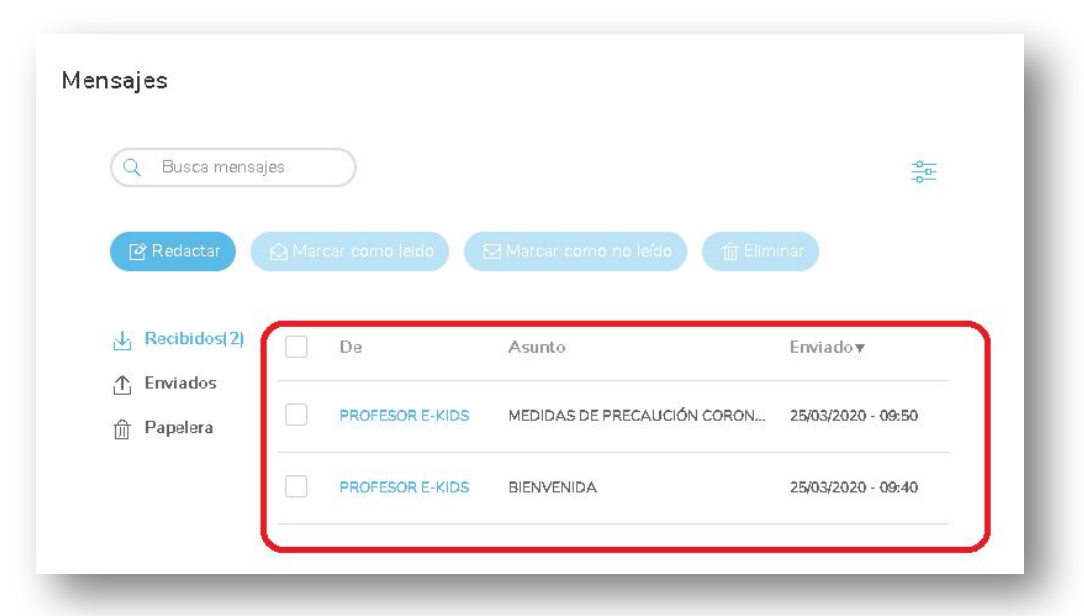

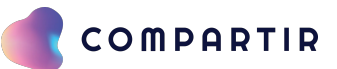

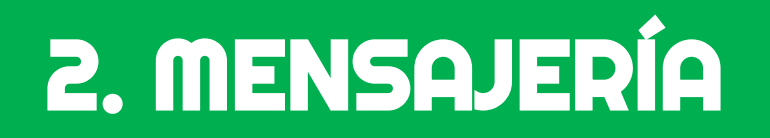

Si requieres enviar un mensaje, tienes que dar clic en "Redactar":

| Destinatarios 1 Selecciona                                                                                                    | u                                                                                                    |
|----------------------------------------------------------------------------------------------------|----------------------------------------------------------------------------------------------------|
| Asunto       Excribe el Nombre de los destinatarios o presiona         Asunto         Excribe el Nombre de los destinatarios o presiona         Mensaje | <ol> <li>Destinatario – Indicas a quién<br/>quieres que llegue el mensaje.</li> <li>Asunto – Redactas el asunto.</li> <li>Cuerpo del correo – Redactas el<br/>mensaje.</li> </ol> |
| Adjuntos Adjuntos Cancelar Erviar                                                                                                    | 4. Adjuntos – Puedes adjuntar algúr<br>archivo que se requieras enviar.                                                                                                    |

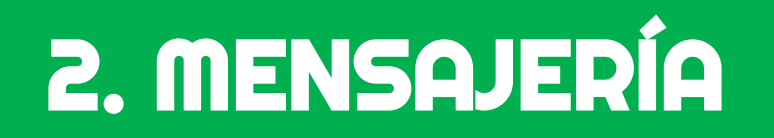

Si seleccionas un mensaje en específico, puedes hacer uso de los siguientes botones:

A Marcar como leido

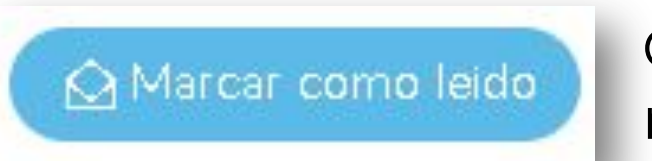

Con este botón puedes marcar los mensajes que aún no has abierto como leídos.

前 Eliminar

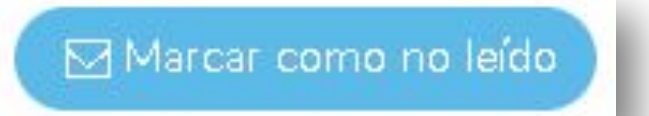

Este botón te da la opción de marcar los mensajes que ya revisaste como no leídos.

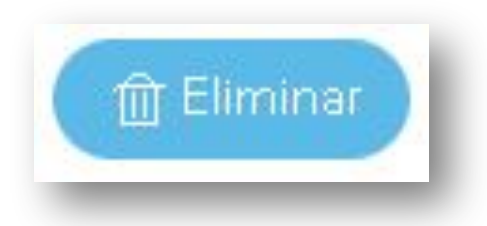

Si das clic sobre esta opción, el mensaje se enviará a la papelera.

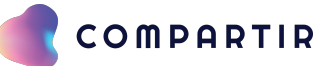

#### **3. CALENDARIO**

Puedes encontrar el calendario en el menú de "Mi calendario", que se encuentra del lado superior derecho:

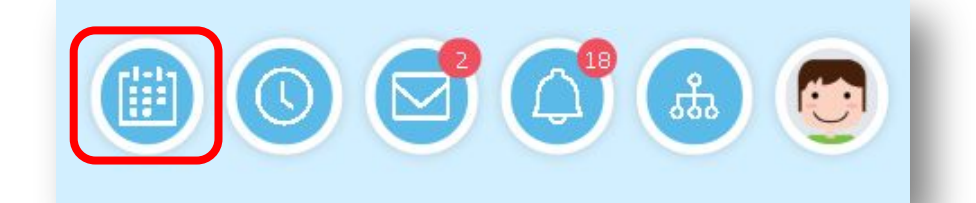

|        | 40 H           |            | , de          | 2821 |    |    | LUNES          | MARTES               | MIÉRCOLES              | JUEVES                  | VIERNES              | SÁBADO | DOMINGO |
|--------|----------------|------------|---------------|------|----|----|----------------|----------------------|------------------------|-------------------------|----------------------|--------|---------|
| <      |                | та         | <b>rzo</b> 21 | 020  |    | >  |                |                      |                        |                         |                      |        | 1       |
| lu     | ma             | ml         | Ju            | М    | sá | do |                |                      |                        |                         |                      |        |         |
| 24     | 25             | 25         | Z?            | 28   | 29 | 1  |                |                      |                        |                         |                      |        |         |
| z      | 3              | 4          | 5             | б    | 7  | 8  |                |                      |                        |                         |                      |        |         |
| 9      | 10             | 11         | 12            | 13   | 14 | 15 | 2              | 3                    | 4                      | 5                       | 6                    | 7      | 8       |
| 16     | 17             | 18         | 19            | 70   | 71 | 77 |                | Spelling Bee Corr    | test                   | L.C. TOPP               |                      |        |         |
| 77     | 74             | 75         | 75            | 77   | 78 | 79 |                |                      |                        | Informes TUEFL          |                      |        |         |
| -      | 24             | -          | 10            | 2    | 10 | 4  |                |                      |                        |                         |                      |        |         |
| Mis    | cale           | ndar       | ios           |      |    |    | 9<br>Ceremonia | 10                   | 11                     | 12<br>Resultados Spelli | 13<br>Sesión Fiances | 14     | 15      |
| 2<br>2 | Perso<br>Globi | onal<br>al |               |      |    |    |                |                      |                        |                         |                      |        |         |
|        | e-ste          | la kid     | s - E         | KIDS |    |    | 16             | 17<br>Sesión Español | 18<br>Sesión dirección | 19                      | 20<br>Registro TOEFL | 21     | 22      |
|        |                |            |               |      |    |    |                |                      |                        |                         |                      |        |         |
|        |                |            |               |      |    |    | 23             | 24                   | 25                     | 26                      | 27                   | 28     | 29      |

En este apartado encontrarás los **eventos y actividades** que se te asignen.

#### **3. CALENDARIO**

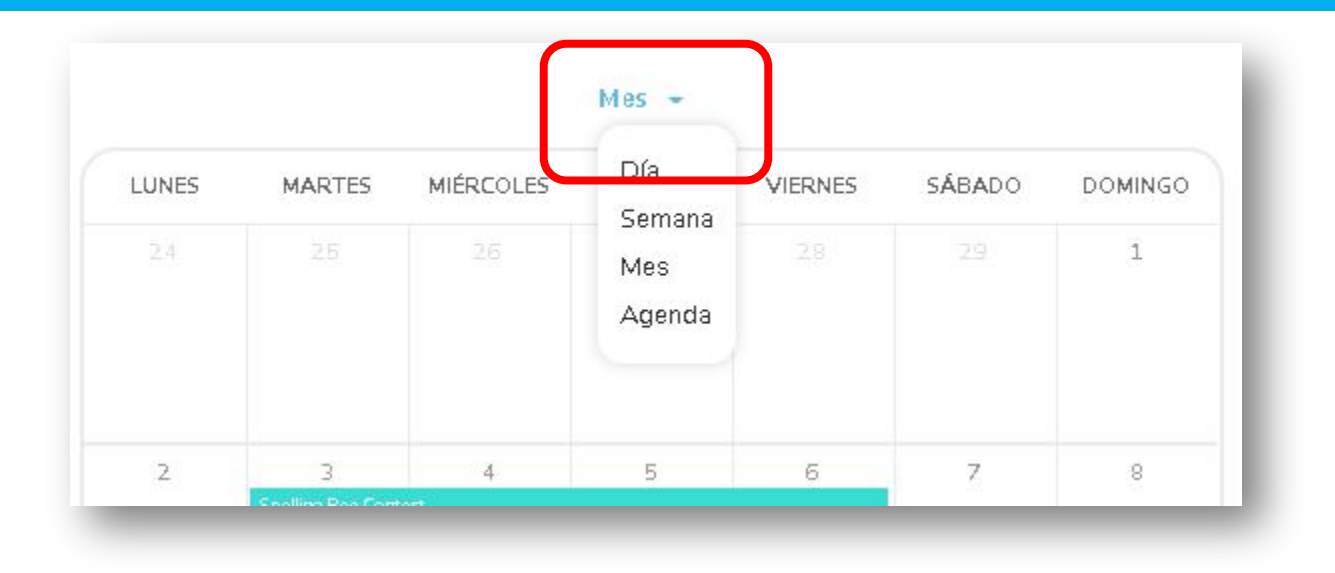

Puedes elegir la vista entre:

- Día
- Semana
- Mes
- Agenda

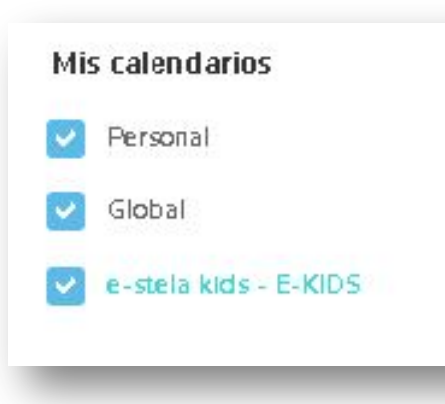

También puedes realizar un filtro sobre qué eventos quieres ver:

- Personal: eventos creados por nosotros
- Global: eventos para toda la escuela
- Eventos de las clases en las que estemos inscritos

### **3. CALENDARIO**

| Nuevo evento                      |                       |                                         |
|-----------------------------------|-----------------------|-----------------------------------------|
| Títul <b>o*</b> O                 | )bligatorio*          |                                         |
| Escribe el título del evento      |                       |                                         |
| Descripción                       |                       |                                         |
| Escribe la descripción del evento |                       | Si das clic en podras crear un evento,  |
|                                   |                       | el cual, únicamente podrás ver tú.      |
| Ubicación                         |                       |                                         |
| Escribe la ubicación del evento   |                       |                                         |
|                                   |                       | Sólo deberás llenar los datos que se te |
| Desde* H                          | lasta*                | solicitan v listo.                      |
| 25/03/2020 - 06:00                | 25/03/2020 - 23:00    |                                         |
| Representación en el calendario*  |                       |                                         |
| Solo duración 👻                   |                       |                                         |
|                                   |                       |                                         |
| Cancelar                          | Guardar Crear y nuevo |                                         |
|                                   |                       | 16                                      |

#### **3. HORARIO**

Para consultar tu horario de clase, deberás dar clic en "Mi horario". Este botón se encuentra del lado superior derecho:

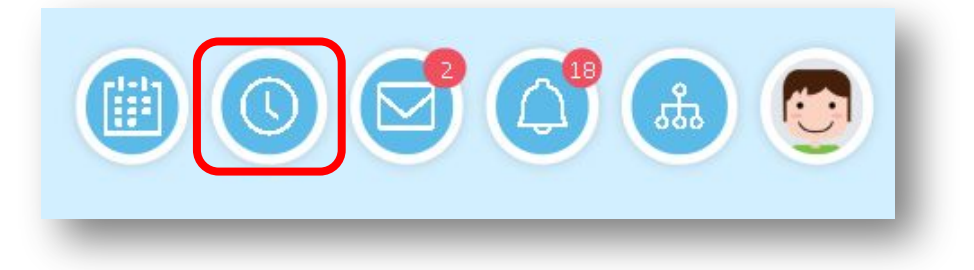

Este te mostrará tu tira de materias con el horario en el que se imparten:

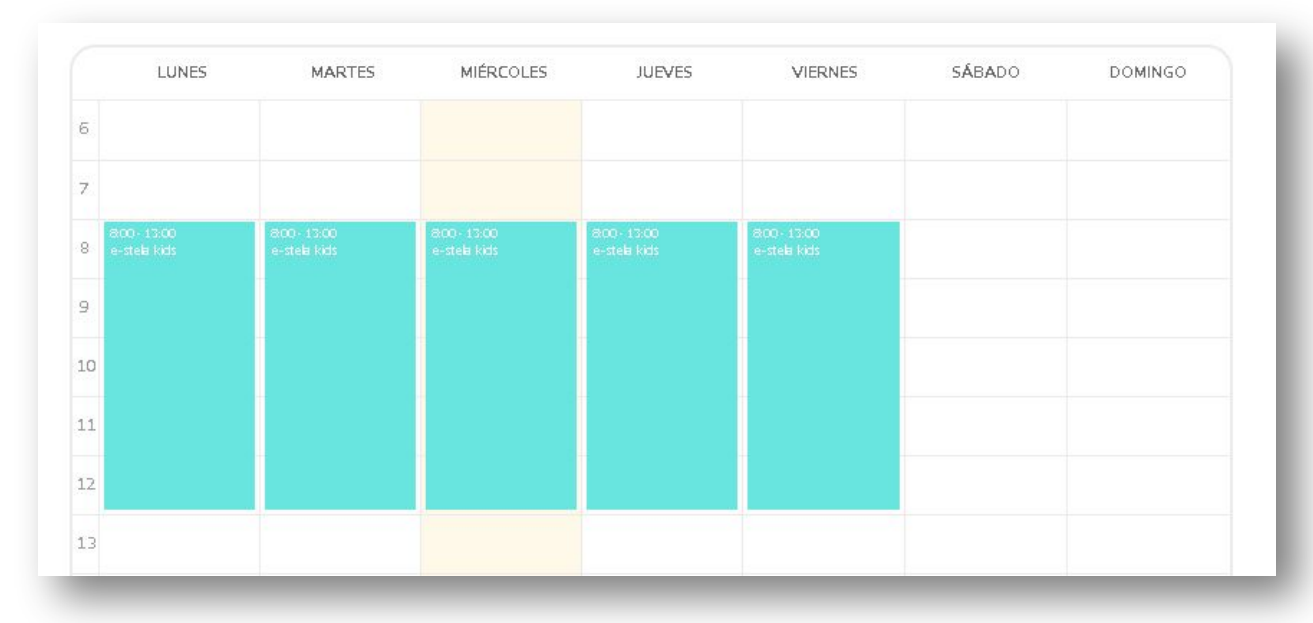

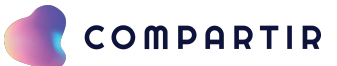

#### 4. MIS CLASES

En al apartado de "mis clases" encontrarás aquellas a las cuales fuiste inscrito: Español, Matemáticas, Ciencias, etc.

|                  |              | 🗎 🔕 🚭 🙆 😨 |
|------------------|--------------|-----------|
| COMPARTIP        | e-stela kids |           |
| <b>Mis notas</b> |              |           |

#### **MIS CLASES- INICIO**

Si das clic a la clase, podrás encontrar las materias y los recursos de la clase tales como: libroweb, libromedia, audios y las actividades, foros y bibliotecas:

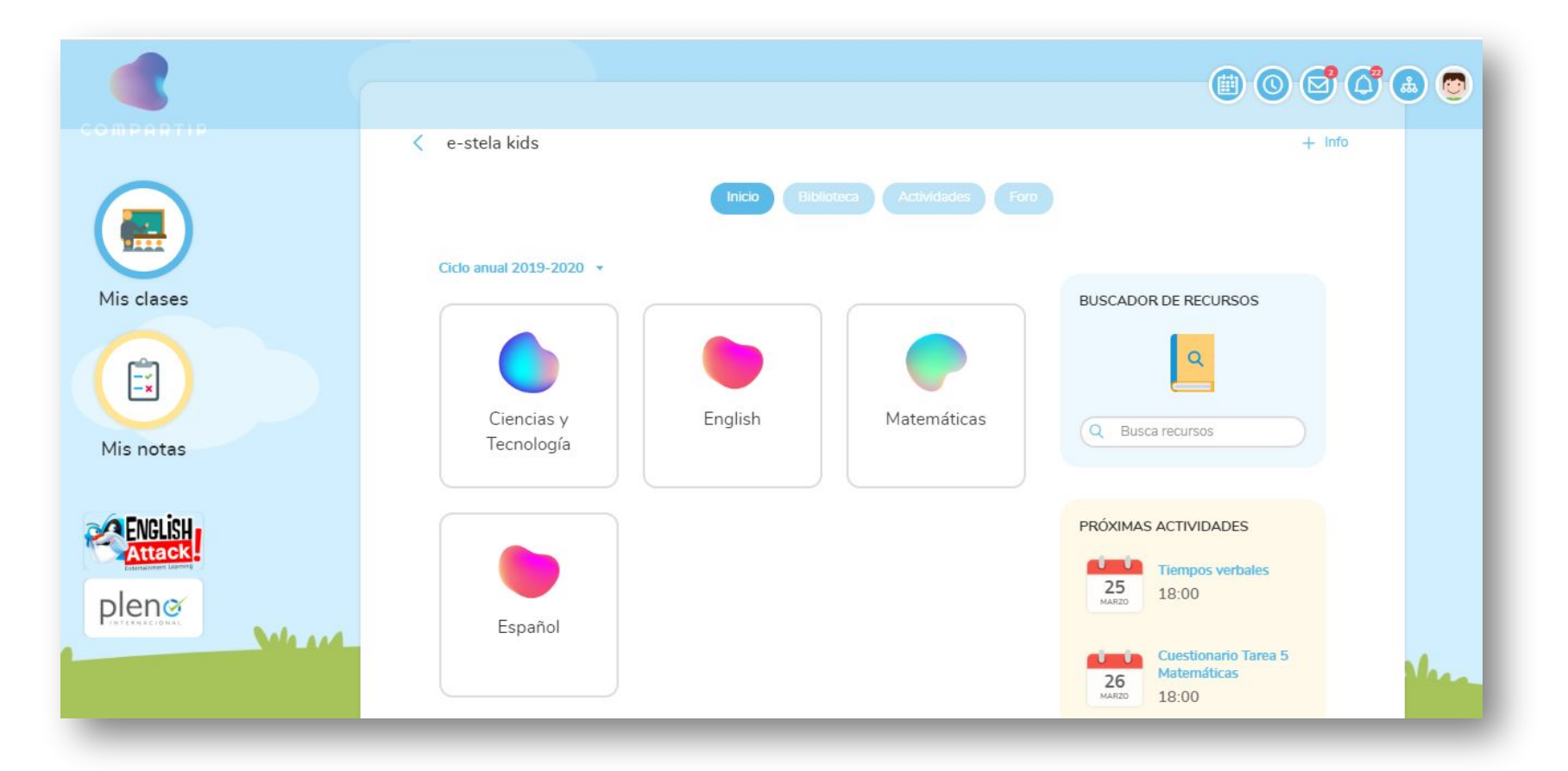

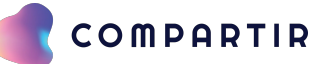

#### **MIS CLASES - RECURSOS**

Cuando selecciones la materia, se desplazará el panel y podrás ver tu libroweb, libromedia, audios, test, etc.

| Temas                                    |   |
|------------------------------------------|---|
| Ciencias y Tecnología 1. Serie Compartir | ^ |
| Libromedia Ciencia y (i)<br>tecnología 1 |   |
| Ciencias 1 Biología Espiral del saber    |   |

## MIS CLASES: BÚSQUEDA DE RECURSOS

Recuerda que tienes un "buscador de recursos" que te ayudará a localizar los recursos que necesitas utilizar en caso de no los puedas ver:

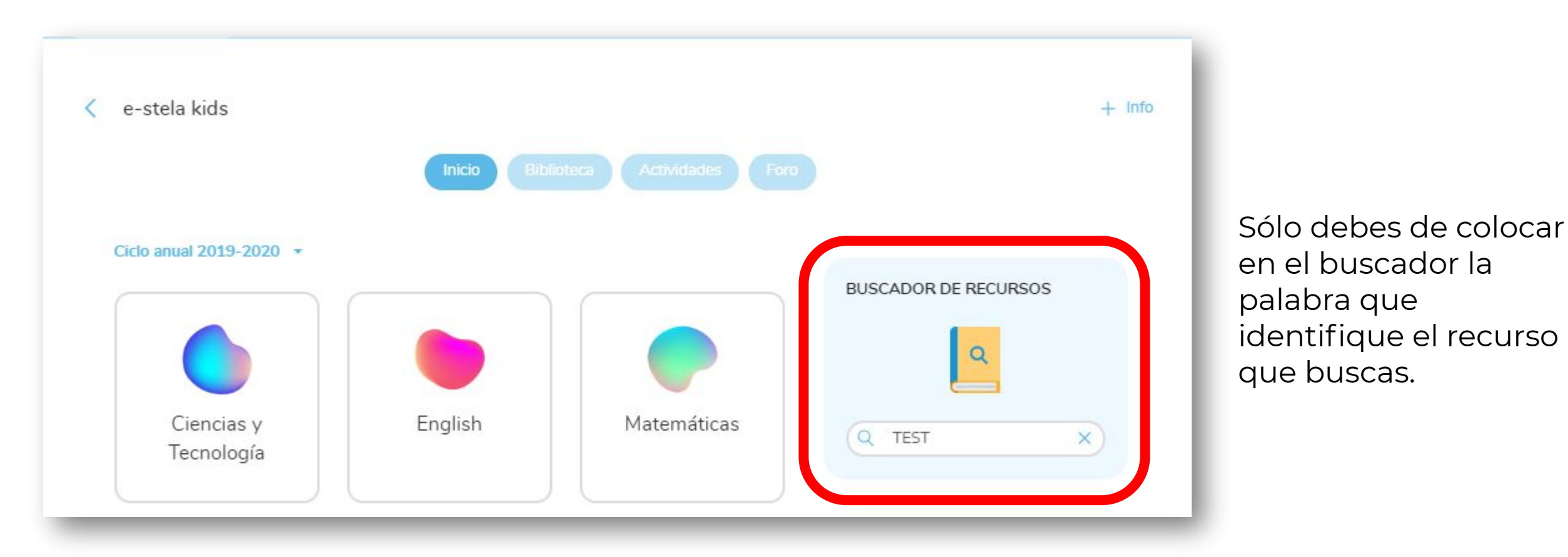

## MIS CLASES: BÚSQUEDA DE RECURSOS

| Resultados de la búsqueda para"TEST             |                         |                       |
|-------------------------------------------------|-------------------------|-----------------------|
| De: Tema > Ciclo anual 2019-2020 > English > Pa | thway to Physics Videos |                       |
| Testing the Effect of (1)<br>Heat               |                         |                       |
|                                                 |                         |                       |
| De: Tema > Ciclo anual 2019-2020 > English > Pa | thway to Biology Videos |                       |
|                                                 |                         | Tacting East for Eats |
| Testing a Leaf for ()                           | Testing Everyday        |                       |

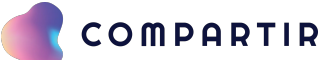

#### BIBLIOTECA

En el apartado de "Biblioteca" encontrarás aquellos recursos que tu profesor o profesora suban a la plataforma:

| e-stela kids               |                                    | (i) (i) (i) (i) (i) (i) (i) (i) (i) (i) |
|----------------------------|------------------------------------|-----------------------------------------|
|                            | Inicio Biblioteca Actividades Foro |                                         |
| Q Busca biblioteca         |                                    | *                                       |
|                            |                                    |                                         |
| BIBLIOTECA                 | •                                  |                                         |
| Recursos:                  |                                    |                                         |
| CUESTIONARIO (<br>BIOLOGÍA | CALENTAMIENTO ()<br>GLOBAL         |                                         |
|                            |                                    |                                         |

Matemáticas

#### Ciclo anual 2019-2020 -

| Ciencias y |
|------------|
| Tecnología |

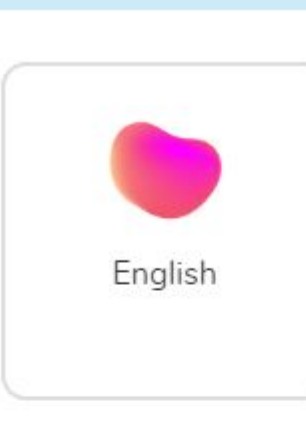

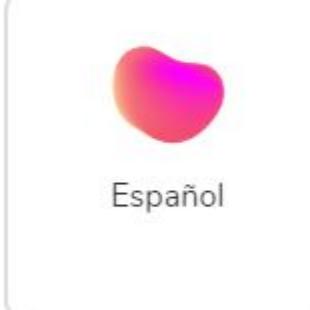

|   |                    | ٩                                            |
|---|--------------------|----------------------------------------------|
|   | Q Bus              | ca recursos                                  |
| ( | PRÓXIMA            | S ACTIVIDADES                                |
| L | 25<br>MARZD        | Tiempos verbales<br>18:00                    |
|   | 26<br>MARZD        | Cuestionario Tarea 5<br>Matemáticas<br>18:00 |
| L | UUU<br>27<br>MARZO | Tarea Ciencias<br>18:00                      |
|   |                    | Ver todo                                     |

BUSCADOR DE RECURSOS

Es muy sencillo localizar las actividades que tienes que realizar, ya que tienes un calendario del lado derecho que te irá mostrando el día y la hora de entrega.

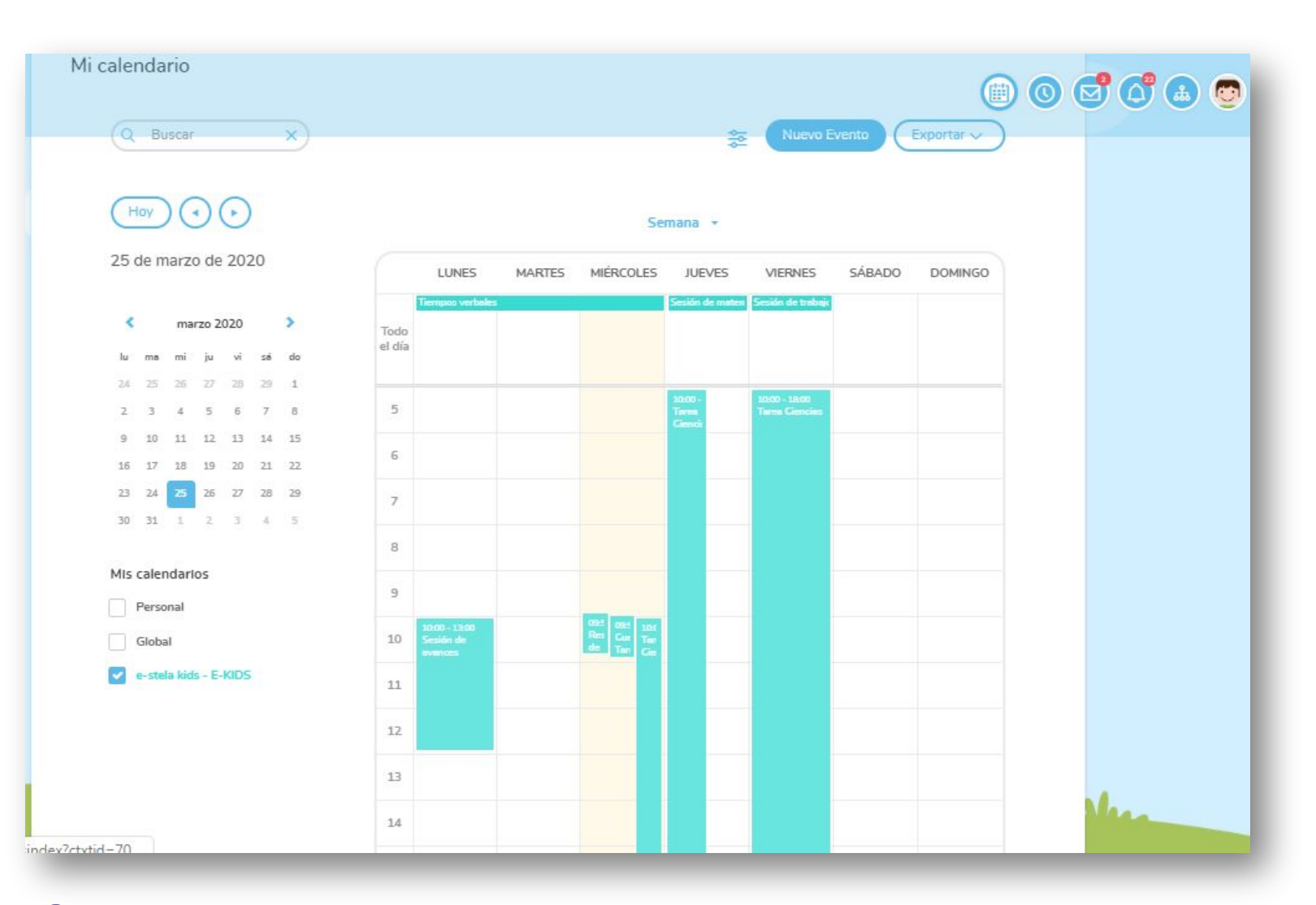

- Para que puedas visualizar
   y acceder a tus
   actividades asignadas,
   tendrás que seleccionar el
   filtro de tu clase.
- A continuación, aparecerán tus actividades pendientes.
- Tendrás que dar clic sobre alguna de ellas para que puedas ver su contenido.

También puedes acceder desde la sección de "clases", para ello tendrás que dirigirte al menú de arriba y seleccionar "actividades"

Recuerda que también tienes un calendario del lado derecho el cual te indicará tus actividades próximas.

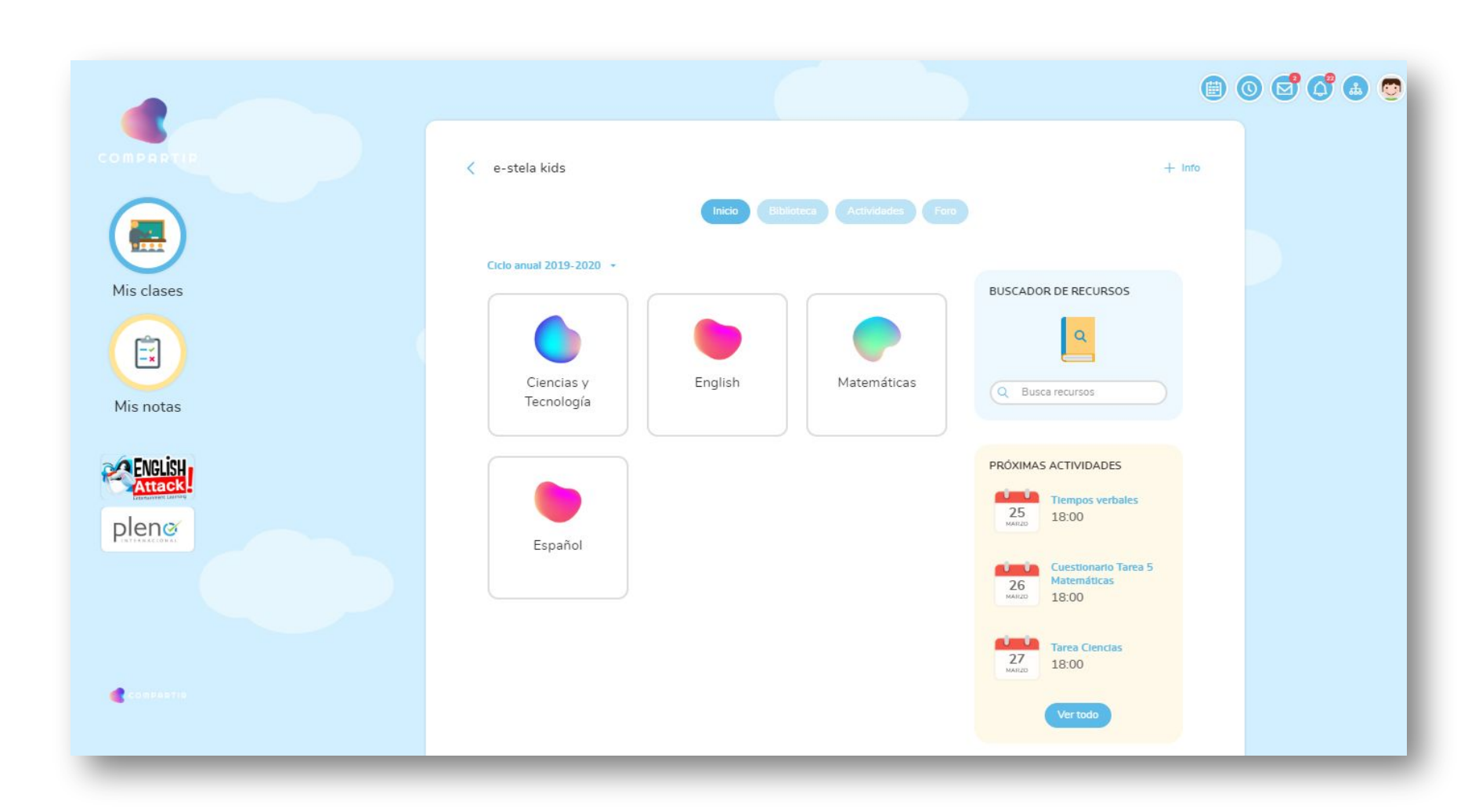

|            | 🗎 O 🗹 A 💿                                                                           |
|------------|-------------------------------------------------------------------------------------|
|            | < e-stela kids                                                                      |
|            | Inicio Biblioteca Actividades Foro                                                  |
| Mis clases | Próximas 🔹 Q Busca actividad                                                        |
|            | MAY     El sistema inmunológico       18:00     Ciencias y Tecnología - Trimestre 3 |
| Mis notas  | MAY Un jardín sin flores                                                            |
| FINGLISH.  | 15   Matemáticas - Trimestre 3                                                      |
| Attack     | MAY where's my shoe?                                                                |
| pleno      | English - Trimestre 3                                                               |
|            |                                                                                     |

Una vez que diste clic sobre la opción de "actividades", se desplegarán todas las actividades próximas que tendrás que realizar.

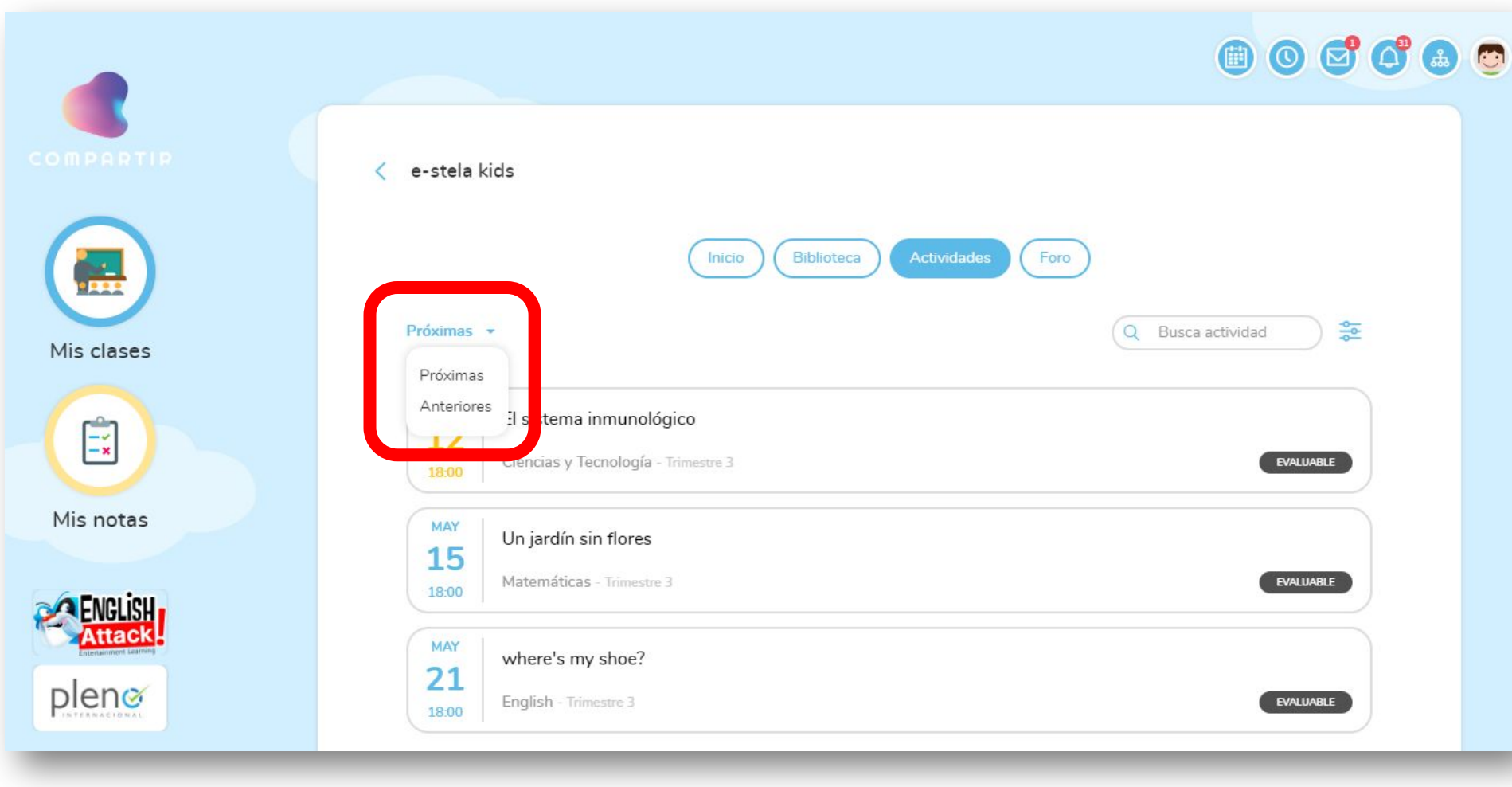

Del lado superior de las actividades, podrás encontrar un filtro que te indica las actividades próximas y las anteriores.

Depende del que selecciones, las actividades que se muestren serán distintas.

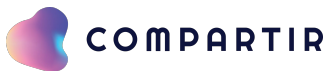

Una vez seleccionado el filtro, las actividades y su interpretación son las siguientes:

Rojo - Actividades vencidas Amarillo - Actividades próximas a vencer Azul - Próximas actividades

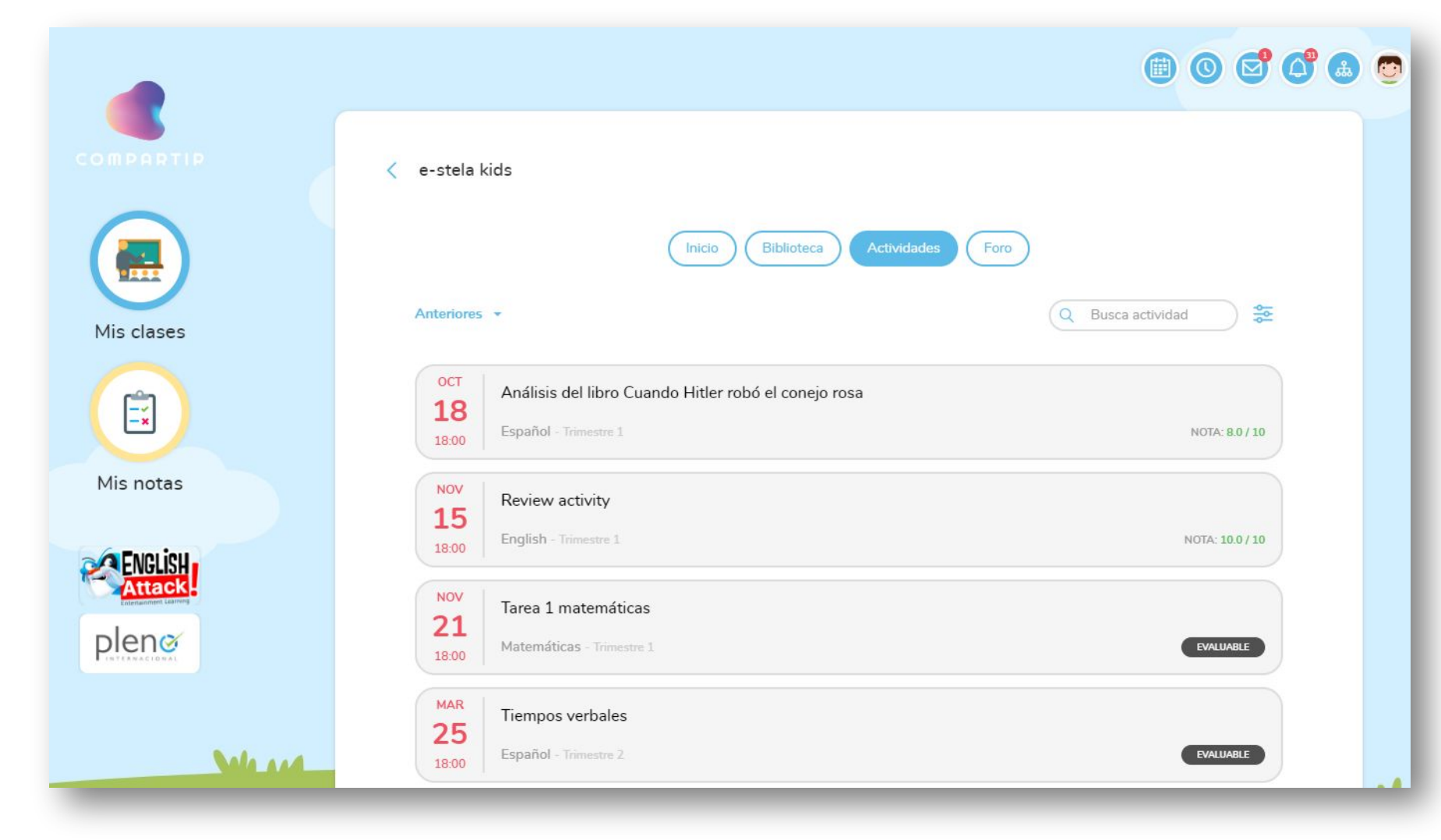

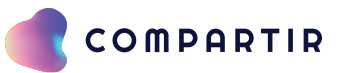

Del lado derecho tienes un ícono de filtro, el cual te sirve para realizar una búsqueda avanzada dentro de tus actividades.

| Nombre                            | Período de evaluación              |
|-----------------------------------|------------------------------------|
| Escribe el nombre de la actividad | Selecciona un período de evaluac - |
| Materia                           | Fecha de inicio                    |
| Selecciona una materia 🔹 🔹        | Selecciona una fecha de inicio     |
| Fecha de entrega                  |                                    |
|                                   |                                    |
|                                   |                                    |

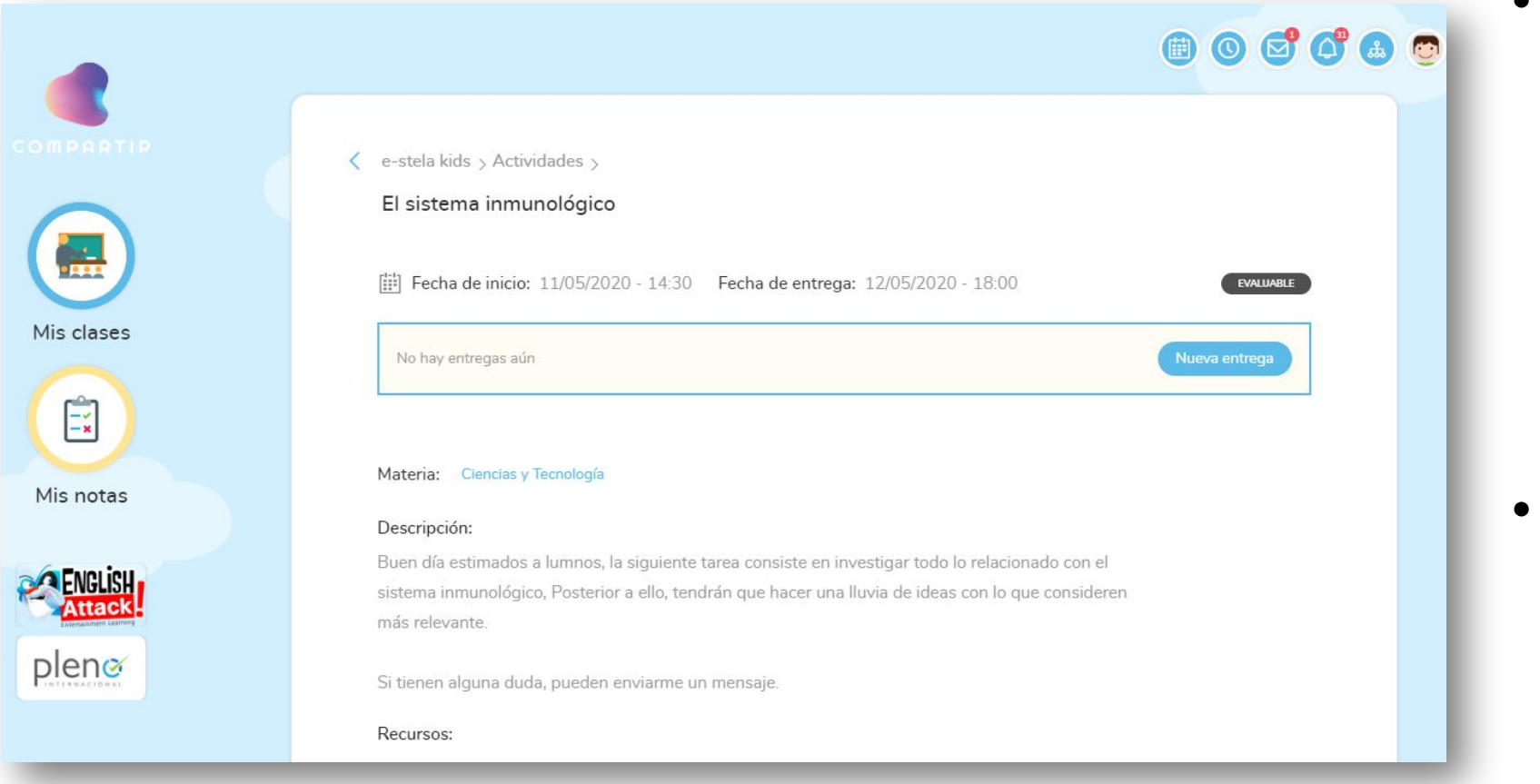

 Una vez dentro de tu actividad, podrás ver las indicaciones realizadas por tu profesor o profesora para poder realizar tu actividad y/o tarea.

 Para que puedas realizar tus entregas, sólo tendrás que dar clic sobre el botón de "nueva entrega".

- De inmediato se abrirá una ventana que te permitirá realizar algún comentario sobre la entrega que realizarás o, en caso de ser necesario, adjuntar algún documento.
- Recuerda activar el *check* de entrega final para que tu profesor o profesora puedan revisarla.

| b x ≥ abc ;   | х, х. 🗞 🗄 |                                      | ≡   >>   ≣                       | = = =        | ≣ ⊛        | n 14  |
|---------------|-----------|--------------------------------------|----------------------------------|--------------|------------|-------|
| 🔜 🏧 🥥 🔳 🕴     | 🗄 🙂 Ω fx  | Œ                                    |                                  |              |            |       |
| Estilo *      | Formato + | Fuente                               | • Ta                             | - <u>A</u> - | 🖄 - 20     | ?     |
|               |           |                                      |                                  |              |            |       |
|               |           |                                      |                                  |              |            |       |
|               |           |                                      |                                  |              |            |       |
|               |           |                                      |                                  |              |            |       |
|               |           |                                      |                                  |              |            |       |
|               |           |                                      |                                  |              |            |       |
|               |           |                                      |                                  |              |            |       |
|               |           |                                      |                                  |              |            |       |
|               |           |                                      |                                  |              |            |       |
|               |           |                                      |                                  |              |            |       |
|               |           |                                      |                                  |              |            |       |
|               |           |                                      |                                  |              |            |       |
|               |           |                                      |                                  |              |            |       |
| 4             |           |                                      |                                  |              |            |       |
| 4             | _         | Párrafos: 0                          | Palabras: 0.                     | Carácteres ( | con HTML): | 0/100 |
| 4             |           | Párrafos: 0                          | Palabras: 0,                     | Carácteres ( | con HTML): | 0/100 |
| 4             |           | Párrafos: 0                          | Palabras: 0,                     | Carácteres ( | con HTML): | 0/100 |
| •             |           | Párrafos: 0                          | Palabras: 0,                     | Carácteres ( | con HTML): | 0/100 |
| •             |           | Párrafos: 0                          | Palabras: 0,                     | Carácteres ( | con HTML): | 0/100 |
| •             | Am        | Párrafos: 0<br>astra aquí 1          | Palabras: 0,<br>u.archivo (      | Carácteres ( | con HTML): | 0/100 |
| •             | Am        | Párrafos: 0<br>astra aquí 1          | Palabras: 0,<br>u archivo (      | Carácteres ( | con HTML): | 0/100 |
|               | Am        | Párrafos: 0<br>astra aquí 1          | Palabras: 0,<br>u archivo (      | Carácteres ( | con HTML): | 0/100 |
|               | Am        | Párrafos: 0<br>astra aquí 1<br>Exami | Palabras: 0,<br>u.archivo<br>nar | Carácteres ( | con HTML): | 0/100 |
|               | Am        | Párrafos: 0<br>astra aquí 1<br>Exami | Palabras: 0,<br>u archivo<br>nar | Carácteres ( | con HTML): | 0/100 |
| •             | Am        | Párrafos: 0<br>astra aquí 1<br>Exami | Palabras: 0,<br>u archivo<br>nar | Carácteres ( | con HTML): | 0/100 |
| •             | Am        | Párrafos: 0<br>astra aquí 1<br>Exami | Palabras: 0,<br>u.archivo<br>har | Carácteres ( | con HTML): | 0/100 |
|               | Am        | Párrafos: 0<br>astra aquí t<br>Exami | Palabras: 0,<br>u archivo<br>nar | Carácteres ( | con HTML): | 0/100 |
| Entrega final | Am        | Párrafos: 0<br>astra aquí 1<br>Exami | Palabras: 0,<br>u archivo<br>har | Carácteres ( | con HTML): | 0/100 |

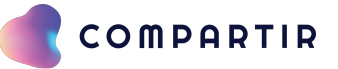

Una vez realizada tu entrega, se mostrará el siguiente mensaje, el cual indica que tu entrega ha sido realizada.

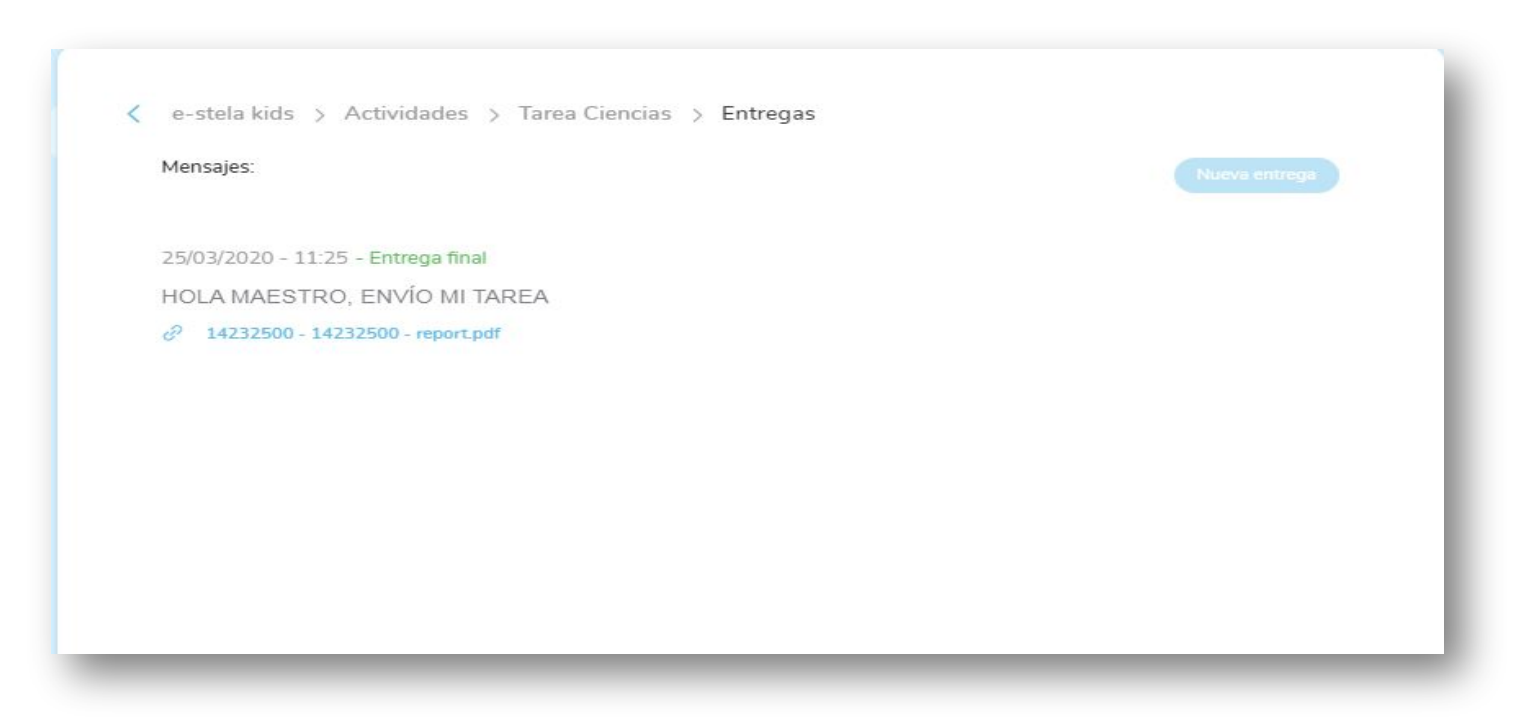

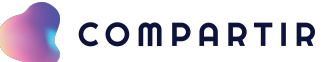

| nteriores    |                                                   | Q Busca acti             | ividad 🎾 🏂      |
|--------------|---------------------------------------------------|--------------------------|-----------------|
| ост<br>18:00 | Análisis del libro Cuano<br>Español - Trimestre 1 | do Hitler robó el conejo | NOTA: 8.0 / 10  |
| NOV          | Review activity                                   |                          |                 |
| 18:00        | English - Trimestre 1                             |                          | NOTA: 10.0 / 10 |

Si tu profesor calificó y publicó los resultados de la actividad, podrás consultar la nota otorgada directamente en el listado de actividades.

| What is your favourite food?          |                                         |  |  |  |  |  |
|---------------------------------------|-----------------------------------------|--|--|--|--|--|
| Echa de inicio:<br>12/05/2020 - 18:22 | Fecha de entrega:<br>13/05/2020 - 23:00 |  |  |  |  |  |
| 🖉 1 entrega                           | Nueva entrega                           |  |  |  |  |  |
| Nota: 10.0 / 10                       |                                         |  |  |  |  |  |
| Materia: English                      |                                         |  |  |  |  |  |

De igual manera, si ingresas a la actividad puedes consultar la nota que obtuviste y los comentarios que tu profesor realizó a tu entrega.

Estos comentarios los podrás revisar si das clic en el ícono de cuadro de diálogo.

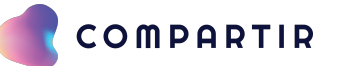

- Si requieres acceder a algún foro, tendrás que acceder nuevamente a la sección de "mis clases".
- A continuación, tendrás que dar clic sobre la opción de "foro" que se encuentra en el menú superior.

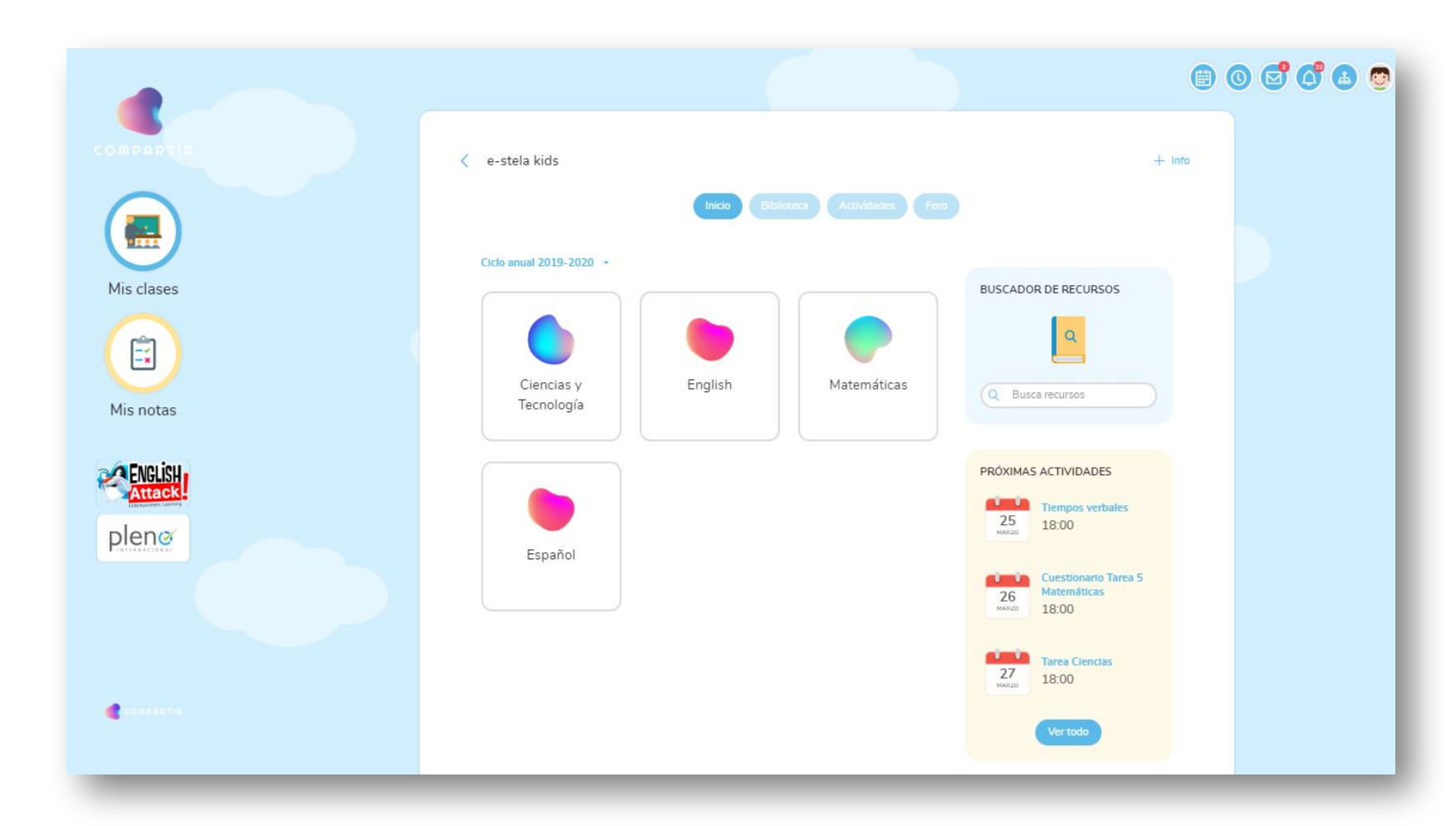

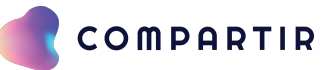

|              | Inicio Biblioteca Actividades Foro                                                                                                    |         |
|--------------|----------------------------------------------------------------------------------------------------|---------|
| Q Busca foro |                                                                                                    | - Nuevo |
|              |                                                                                                    |         |
|              | PROFESOR E-KIDS 30/03/2020 - 10:30                                                                                                    |         |
|              | Helping others                                                                                                    |         |
|              | After you read the text about "Helping others", you need to tell us what kind of activities you do to help others. It could be at your house, school, park or another place.                                                                                                    |         |
|              | 1 Visitas - 02/04/2020 - 18:00                                                                                                    |         |
|              | Todavia no hay respuestas                                                                                                    |         |
|              |                                                                                                    |         |
|              | PROFESOR E-KIDS 25/03/2020 - 10:33                                                                                                    |         |
|              | CALENTAMIENTO GLOBAL                                                                                                    |         |
|              | Calentamiento global es un término utilizado habitualmente en dos sentidos:                                                                                                    |         |
|              | Es el fenómeno observado en las medidas de la temperatura que muestra en<br>promedio un aumento en la temperatura de la atmósfera terrestre y de los<br>océanos en las últimas décadas.                                                                                                    |         |
|              | Es una teoría que predice, a partir de proyecciones basadas en simulaciones<br>computacionales, un crecimiento futuro de las temperaturas.<br>Algunas veces se utilizan las denominaciones cambio climático, que desiana<br>a cualquier cambio en el clima, o cambio climático antropogénico, donde se<br>considera implícitamente la influencia de la actividad humana.<br>Calentamiento global y efecto invernadero no son sinónimos. El efecto<br>invernadero acrecentado por la contaminación puede ser, según algunas<br>teorías, la causa del calentamiento global observado actualmente. |         |
|              | Mi opinion es que lo mejor ahora es sequir conservando lo poco que tenemos<br>y tratar de mejorar esta situacion no contaminando por ejemplo no tirar<br>basura y separarla, hacer todo lo que tengamos en nuestras manos y si lo<br>baseros todos inntos colvaro e a puestro mundo                                                                                                    |         |

- Una vez que estés dentro de la sección de foros, te aparecerán todos los paneles en los que tendrás que participar.
- Podrás realizar comentarios en los mismos una vez que la fecha de inicio del foro se encuentre disponible. Esta fecha de inicio y fin será determinada por tu profesor o profesores
- Recuerda estar pendiente de las fechas que te indican tus profesores o profesoras para que puedas participar en los foros.

#### ( e-stela kids > Temas > CALENTAMIENTO GLOBAL

PROFESOR E-KIDS

25/03/2020 - 10:33 - 2 Visitas - Fecha de cierre: Sin definir

CALENTAMIENTO GLOBAL

Calentamiento global es un término utilizado habitualmente en dos sentidos:

Es el fenómeno observado en las medidas de la temperatura que muestra en promedio un aumento en la temperatura de la atmósfera terrestre y de los océanos en las últimas décadas.

Es una teoría que predice, a partir de proyecciones basadas en simulaciones computacionales, un crecimiento futuro de las temperaturas.

Algunas veces se utilizan las denominaciones cambio climático, que designa a cualquier cambio en el clima, o cambio climático antropogénico, donde se considera implicitamente la influencia de la actividad humana. Calentamiento global y efecto invernadero no san sinónimos. El efecto invernadero acrecentado por la contaminación puede ser, según algunas teorías, la causa del calentamiento global observado actualmente.

Ni opinion es que lo mejor ahora es sequir conservando lo poco que tenemos y tratar de mejorar esta situacion no contaminando por ejemplo no tirar basura y separarla, hacer todo lo que tengamos en nuestras manos y si lo hacemos todos juntos podremos salvar a nuestro mundo.

¿Cuáles son las medidas que tu pones en práctica?

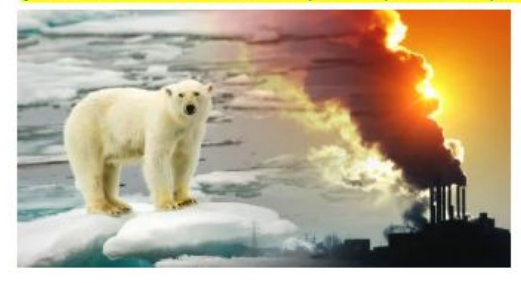

Si la fecha ya se encuentra habilitada, sólo tendrás que dar clic sobre el foro y te brindará la opción para que puedas agregar un comentario dentro del mismo.

Asigna tu comentario en el cuadro de texto según las indicaciones de tus profesores o profesoras o como mejor consideres pertinente.

¡No olvides dar clic en enviar para que los demás puedan ver tu respuesta u opinión!

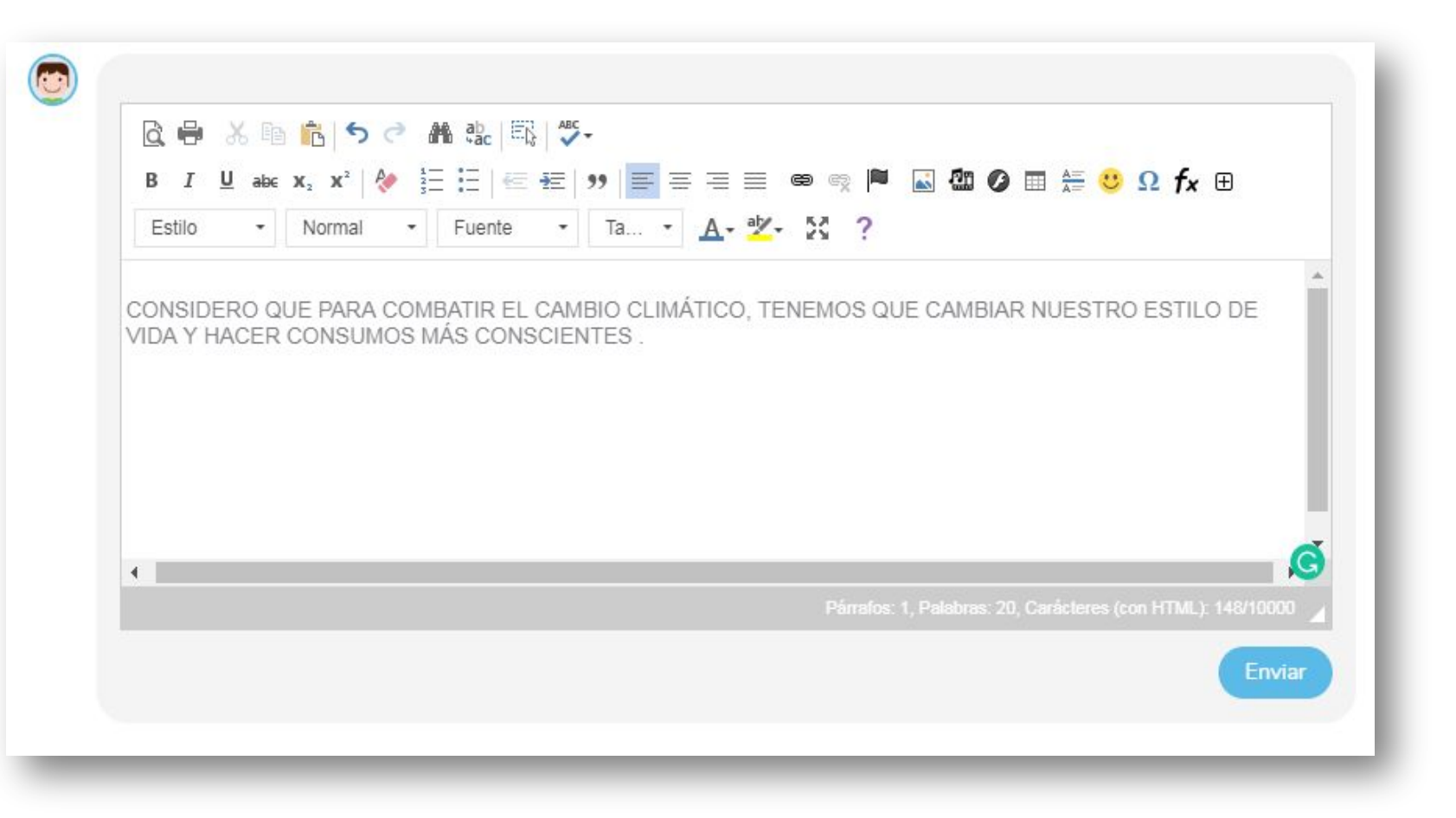

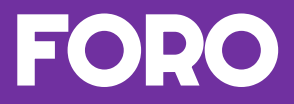

#### e-stela kids > Temas > CALENTAMIENTO GLOBAL

PROFESOR E-KIDS

25/03/2020 - 10:33 - 3 Visitas - Facha de cierre: Sis definir

#### CALENTAMIENTO GLOBAL

#### Calentamiento global es un término utilizado habitualmente en dos sentidos:

Es el fenómeno observado en las medidas de la temperatura que muestra en promedio un aumento en la temperatura de La atmósfera terrestre v de los océanos en las últimos décadas.

La storera conserva e de las ocumas en con termino en construiran arcanas. Es una terre a que endices a partir de properciones basados en sisulaciones computacionaise, un crecimiento Foraro de las tempentarias. Alconos veres se utilizan las denominaciones cambio climático, que desiano a cualaxier cambio en el clima, o cambio climático antromocimico, dende se considero implicitamente la Universidario de la actividad homeno. Calentamiento alobal v efecto inversadoro no sen sindmises, El ofecto inversadoro accuenciado por La contaminación puede ser, según algunas teorías, la causa del calentamiento global observado actualmente.

Hi opinion es que lo meior phora es seguir conservando lo poco que tenemos y tratar de meiorar esta situación no contaminando que elemeto no tirar busura y separaria. Aucer tado lo que tengamos en nuestras manos y si lo hocemos tados juntos podremos salvar a nuestro mundo.

#### ¿Cuáles son las medidas que tu pones en práctica?

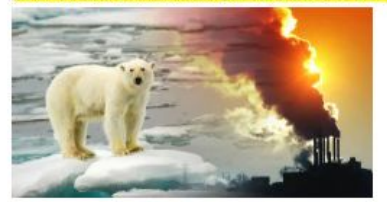

| 2. ●        | 「市市ちけ             | # 52   昭 5        | -         |           |          |               |              |               |             |    |
|-------------|-------------------|-------------------|-----------|-----------|----------|---------------|--------------|---------------|-------------|----|
| BIU         | ala: X, X' 🐓      | 日日日年              | *   ≡ ≡   | ==        | • = P    | S 40 6        | ) III 🐲 🕯    | 9 Ω fx 6      | Ð           |    |
| Estio       | + Formelo +       | Fuente -          | T8        | A- 2-     | 26 ?     |               |              |               |             |    |
|             |                   |                   |           |           |          |               |              |               |             |    |
|             |                   |                   |           |           |          |               |              |               |             |    |
|             |                   |                   |           |           |          |               |              |               |             |    |
|             |                   |                   |           |           |          |               |              |               |             |    |
|             |                   |                   |           |           |          |               |              |               |             |    |
|             |                   |                   |           |           |          |               |              |               |             |    |
|             |                   |                   |           |           |          |               |              |               |             |    |
| 4           |                   |                   |           |           |          |               |              |               | - F         |    |
| 1.00        |                   |                   |           |           | Parato   | In the second | 1211, 0011-0 | na (contritt) | a statistic |    |
|             |                   |                   |           |           |          |               |              |               |             | 10 |
|             |                   |                   |           |           |          |               |              |               |             |    |
|             |                   |                   |           |           |          |               |              |               |             |    |
|             |                   |                   |           |           |          |               |              |               |             |    |
|             |                   |                   |           |           |          |               |              |               |             |    |
| ALUMNO E-KI | DS Publicado el 2 | 5/03/2020 - 11:55 |           |           |          |               |              |               |             |    |
|             |                   |                   |           |           |          |               |              |               |             |    |
| CONSIDERO C | UE PARA COMBA     | TIR EL CAMBIO     | CLIMÁTICO | D, TENEMO | S QUE CA | MBIAR NU      | ESTRO ES     | TILO DE VIC   | A Y HAC     | E  |
|             |                   |                   |           |           |          |               |              |               |             |    |

Una vez que ya hayas realizado tu comentario, aparecerá de manera automática dentro del foro.

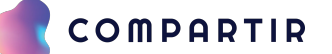

#### **5. MIS NOTAS**

Si das clic en "Mis notas", podrás revisar la calificación que has obtenido en tu clase.

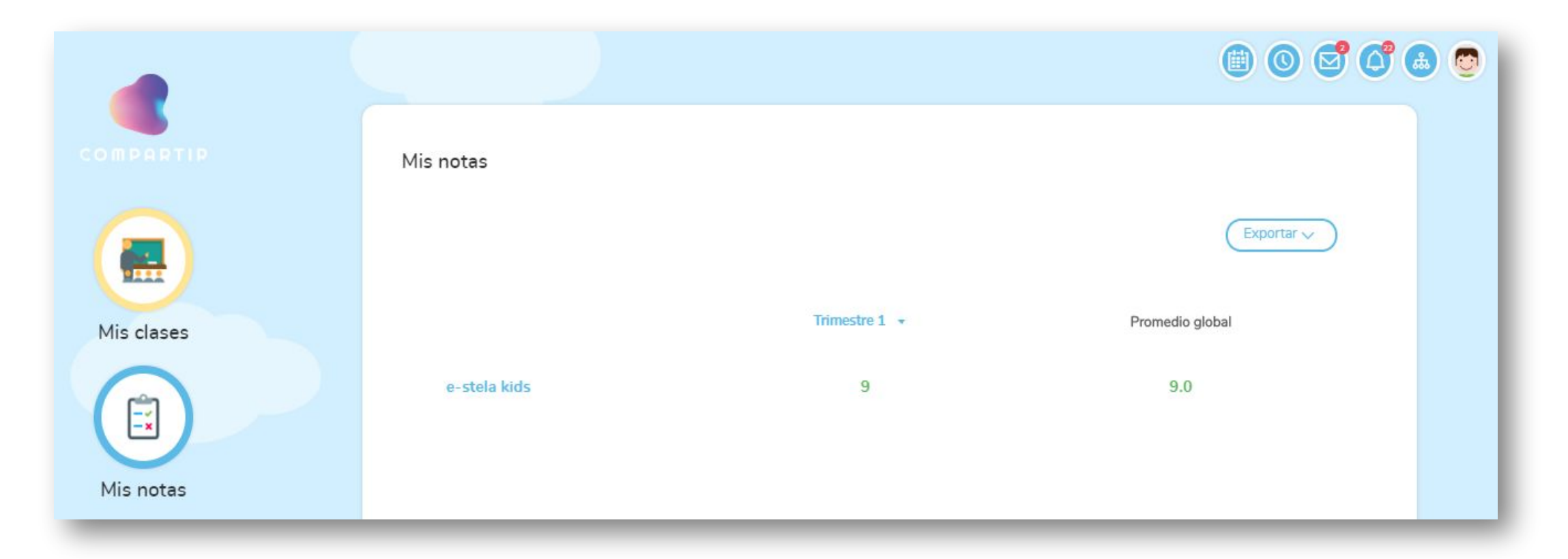

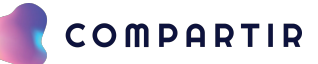

#### **6. BANNERS**

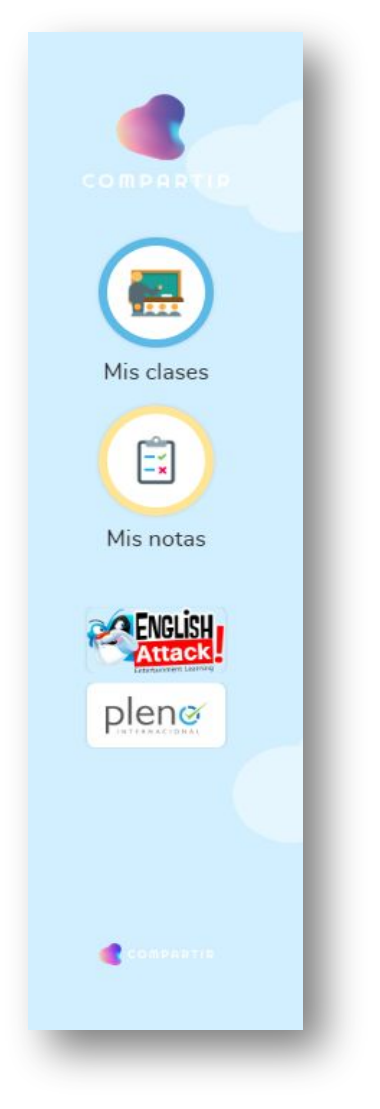

- Los banners aparecerán del lado izquierdo y debajo de la sección de "mis notas".
- Estos mismos te direccionarán a las distintas plataformas en las que tengas que realizar alguna actividad o tarea complementaria que te hayan indicado tus profesores o profesoras.

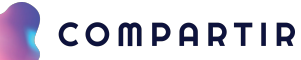

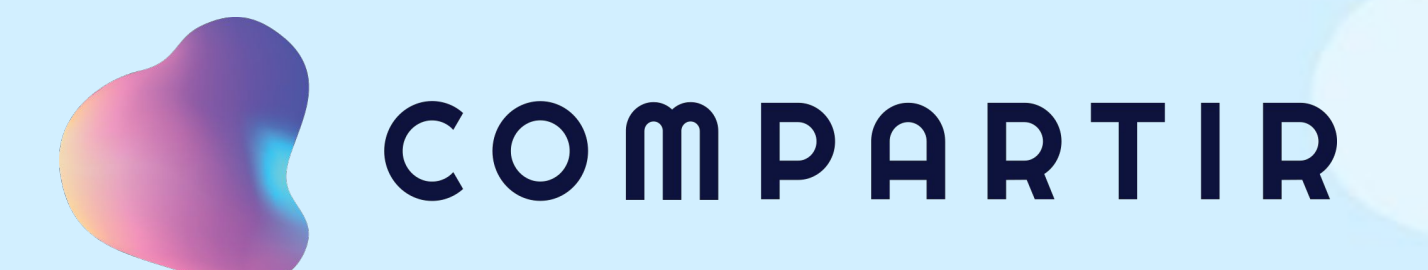

## ¿Tienes dudas?

#### Escríbenos a

#### coachcompartirmx@santillana.com